## HOW TO SET UP A CHROMEBOOK AND CONNECT TO THE INTERNET

## STEP 1: CONNECT THE CHROMEBOOK TO WI-FI

- 1. Turn on the Chromebook
- 2. At the bottom right corner of the screen, click on the time.

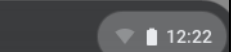

3. Click on the words: Not Connected

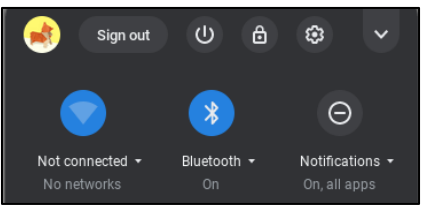

4. Click on your wireless network from the displayed list

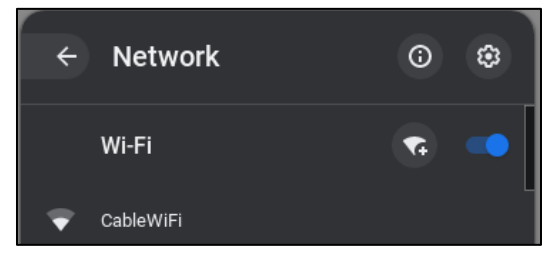

5. Type in your home wireless password

## **STEP 2: LOGIN IN TO THE CHROMEBOOK**

- 6. At the Log In Screen enter your student's District Google username
  - Example: studentID@sysdschools.org (123456@sysdschools.org)
- 7. Enter your student's District provided Google password
  - Example: syDateofBirth (sy03/06/2003)

|                                        | Next             |
|----------------------------------------|------------------|
| Forgot email?                          |                  |
| Enter your email                       | @sysdschools.org |
| Managed by sysdschools.org. Learn more |                  |
| Sign in to your Chromebook             |                  |
| Google                                 |                  |

8. Click Next to log in

## ADDITIONAL RESOURCES:

- Google Support: <u>https://support.google.com/chromebook/answer/1047420?hl=en</u>
- Step-by-step video: <u>https://www.youtube.com/watch?v=I4GVzU1Fj-k</u>